## How to set Up Duo Mobile for log in to Office 365

Click <u>next</u> through a few prompts until you get to the screen on the next slide.

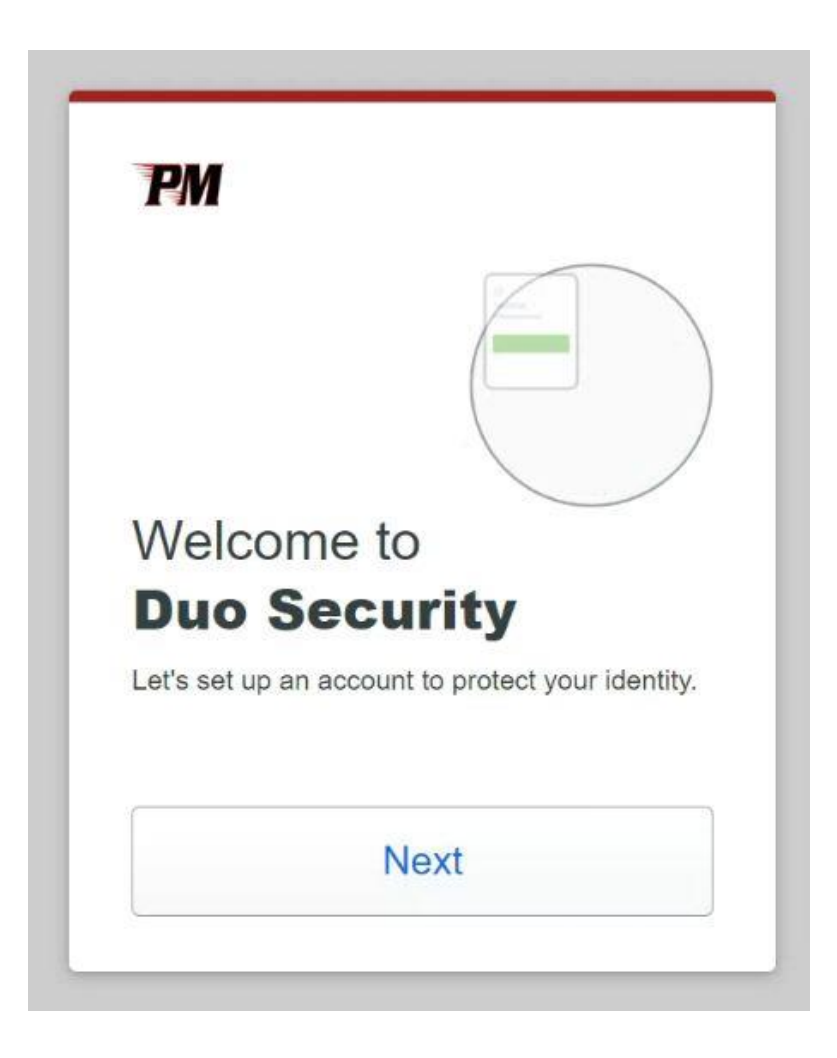

Click the Duo Mobile Option.

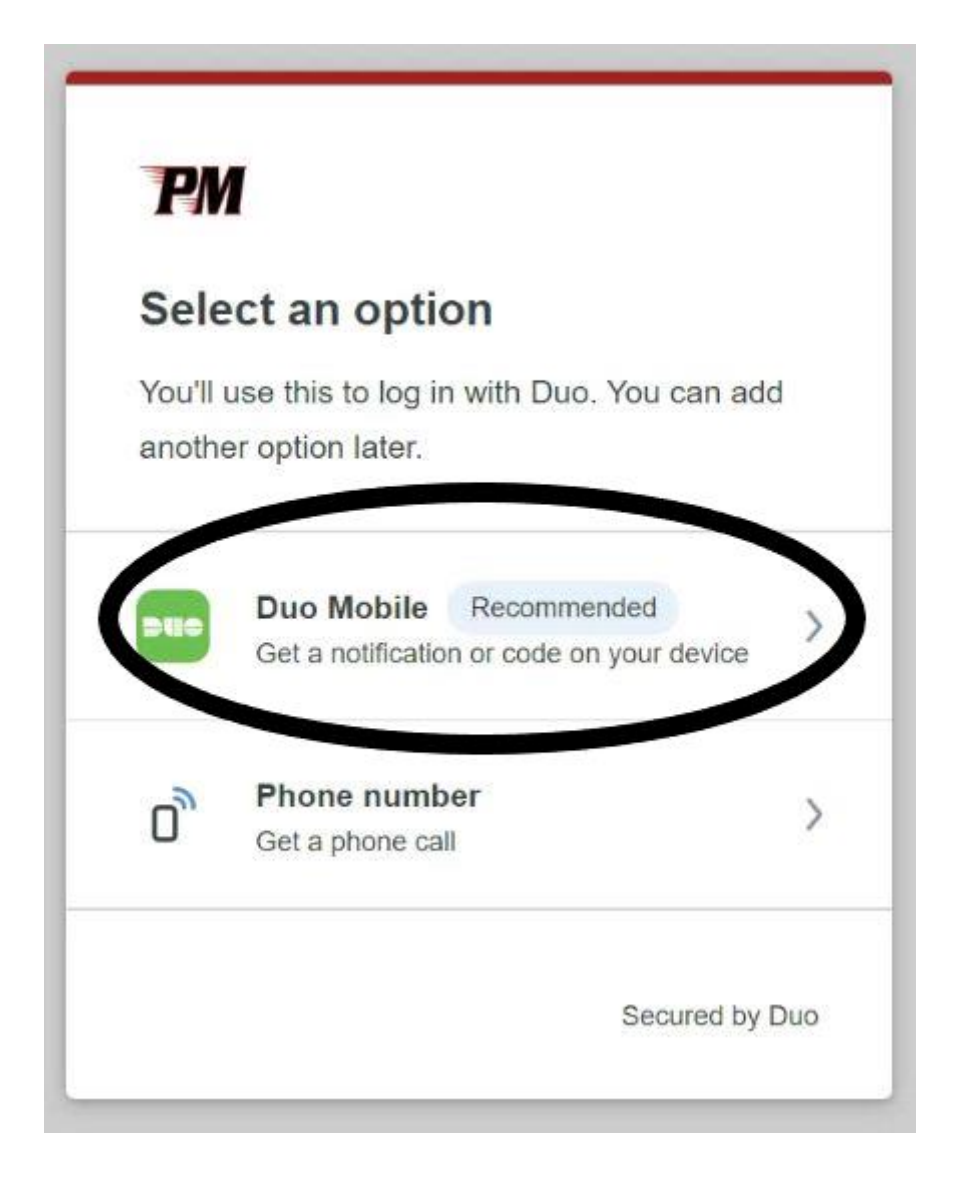

Enter the phone number of the phone that will have the Duo Mobile App on it.

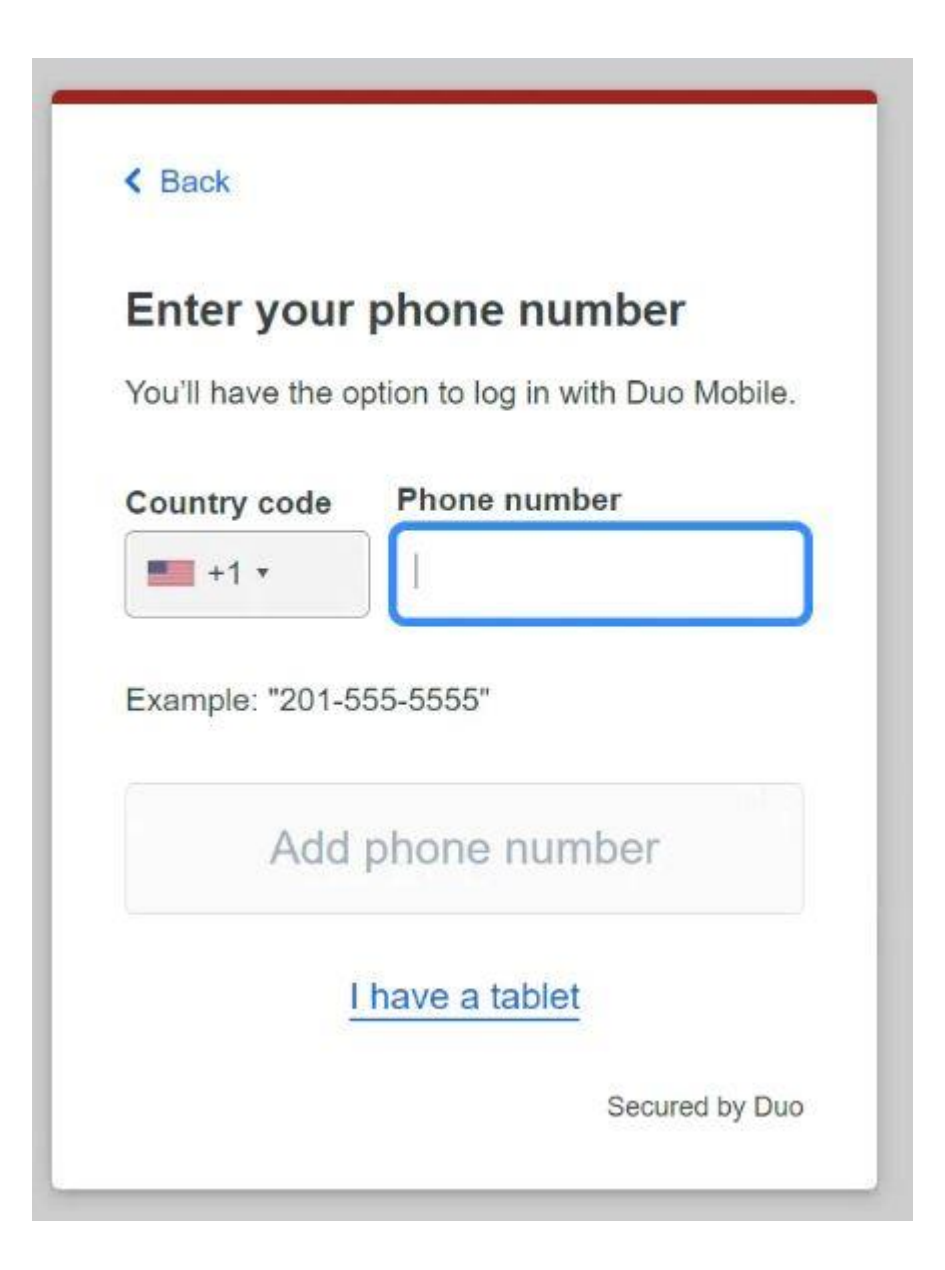

Confirm that the number entered is correct.

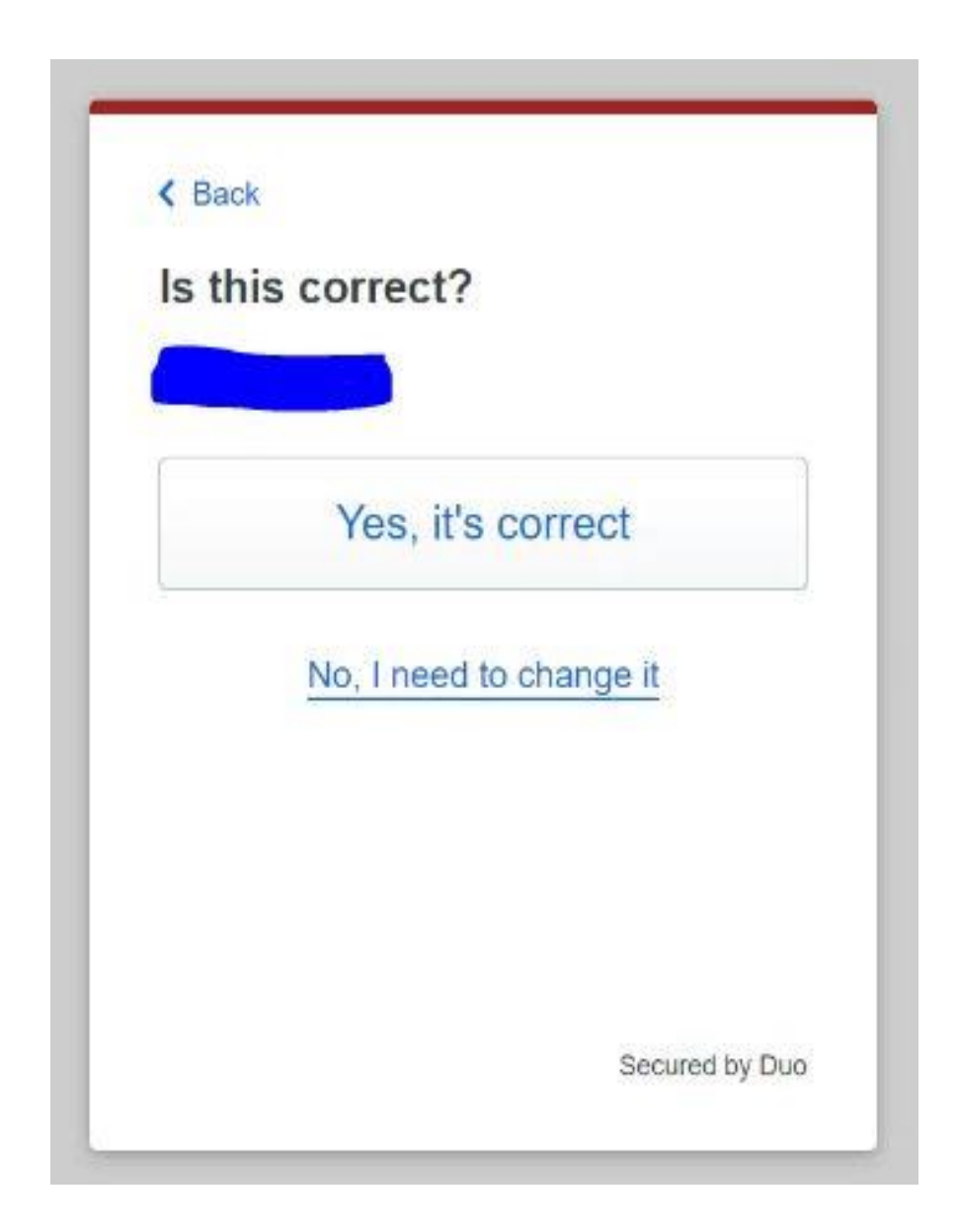

## You should download Duo Mobile on your phone prior to proceeding

You will be presented with a QR code that will need to be scanned with the Duo Mobile App.

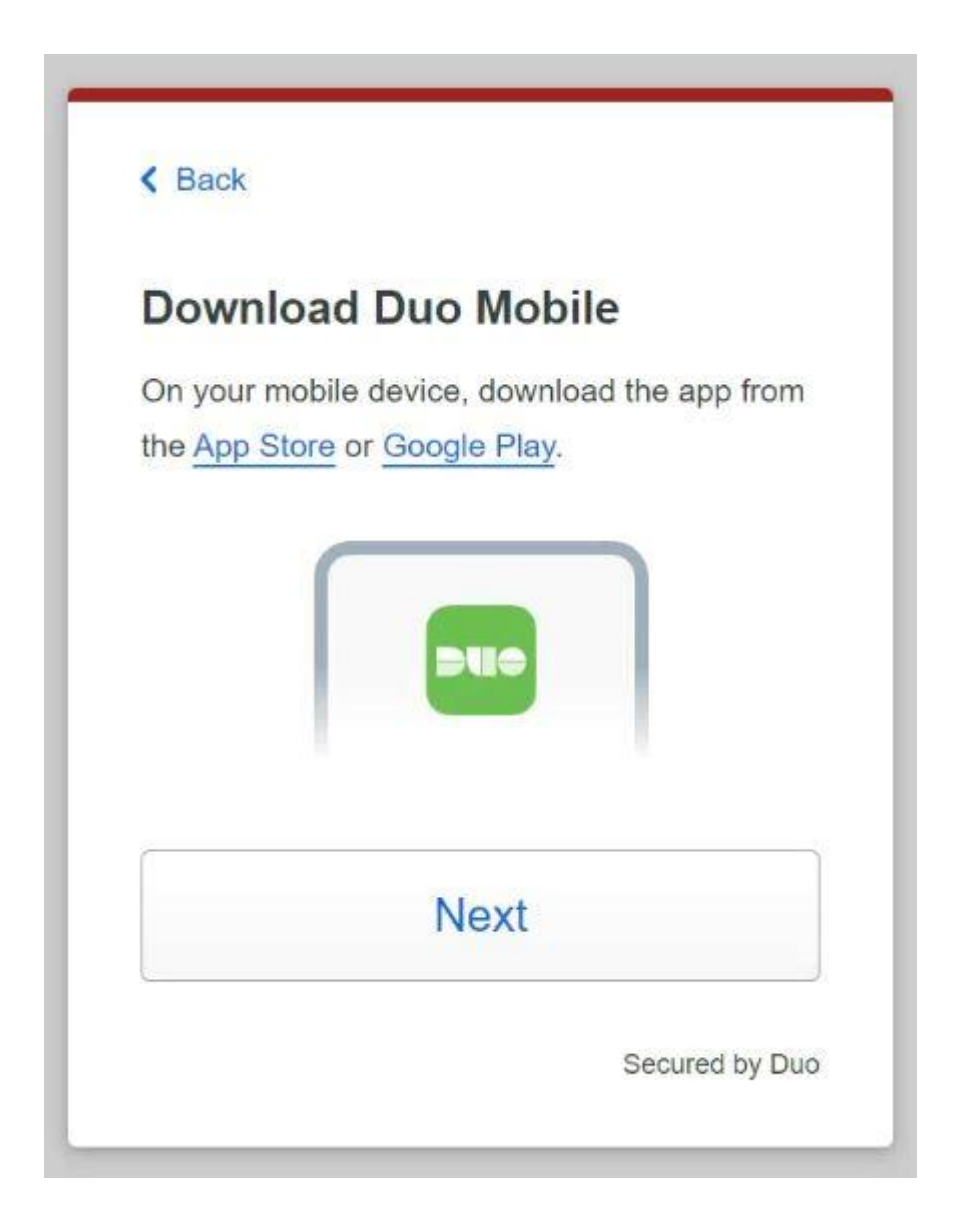

- Open the Duo Mobile App on your phone
  - Tap Continue
  - Click Use a QR Code
- Scan the QR code you are presented with the Duo Mobile App.

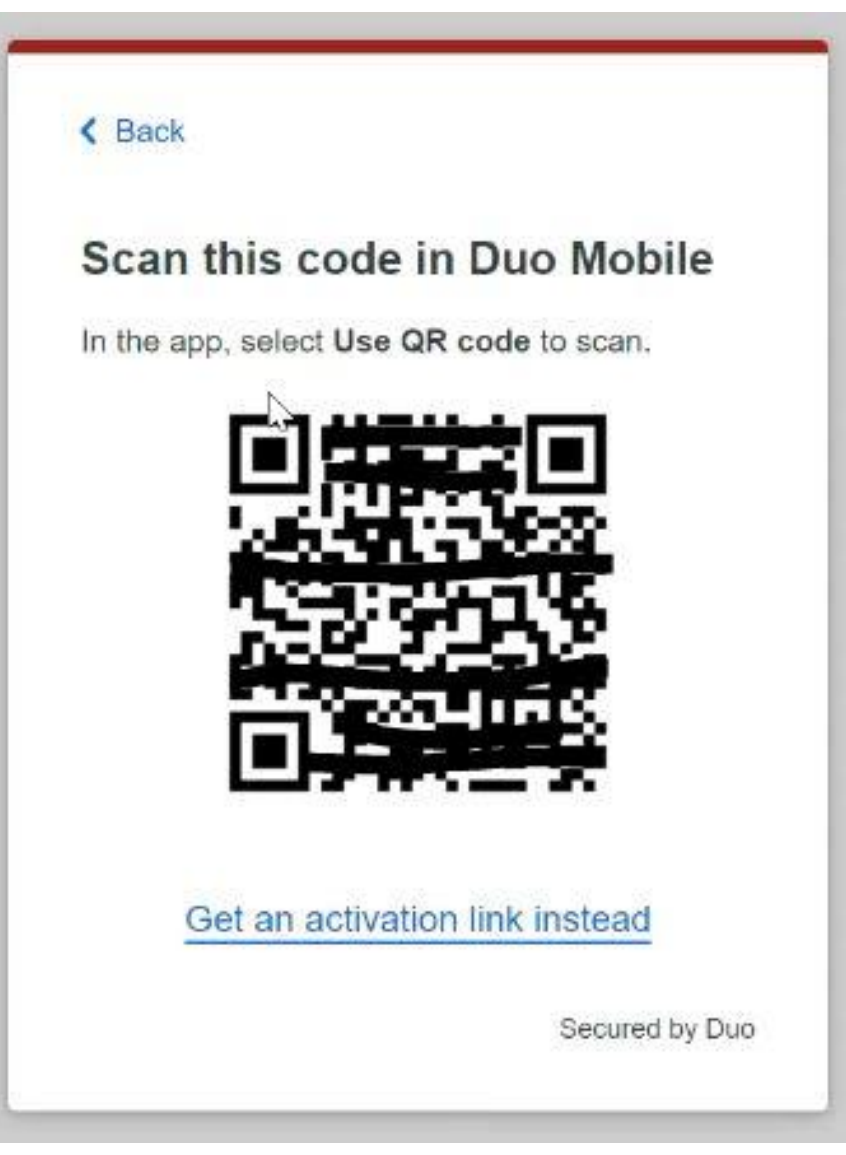

If done correctly you should see this next screen.

Tap continue to proceed.

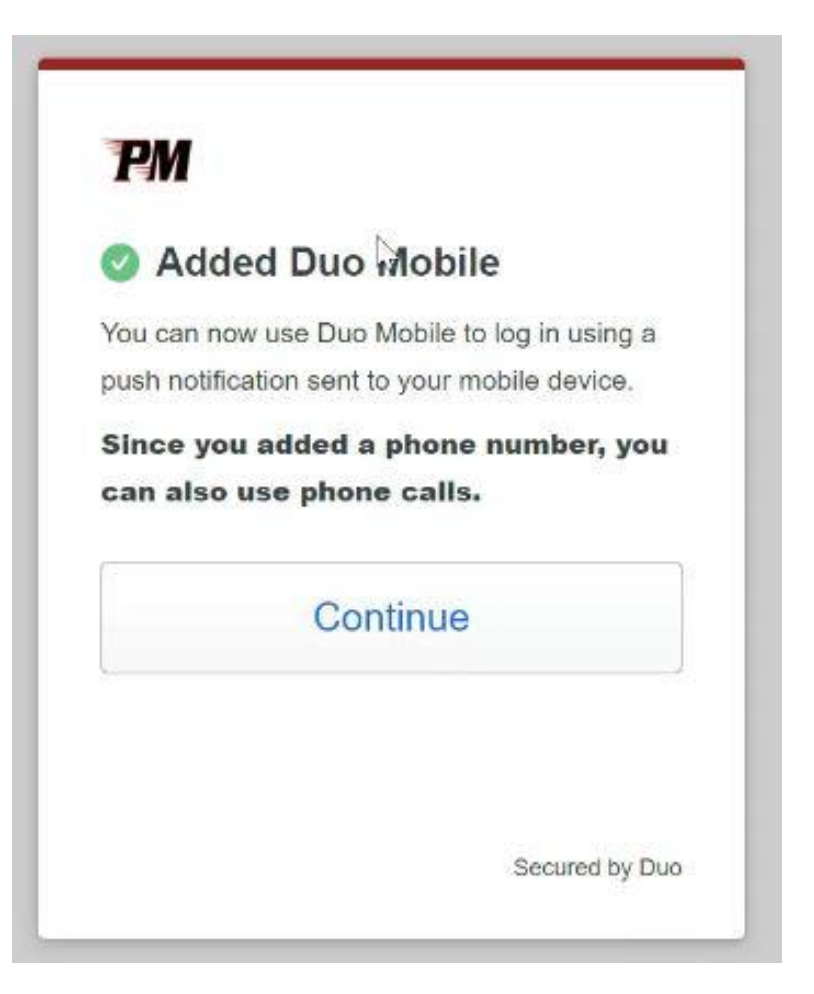

Congratulations! You are now enrolled into Duo. Tap log in with Duo

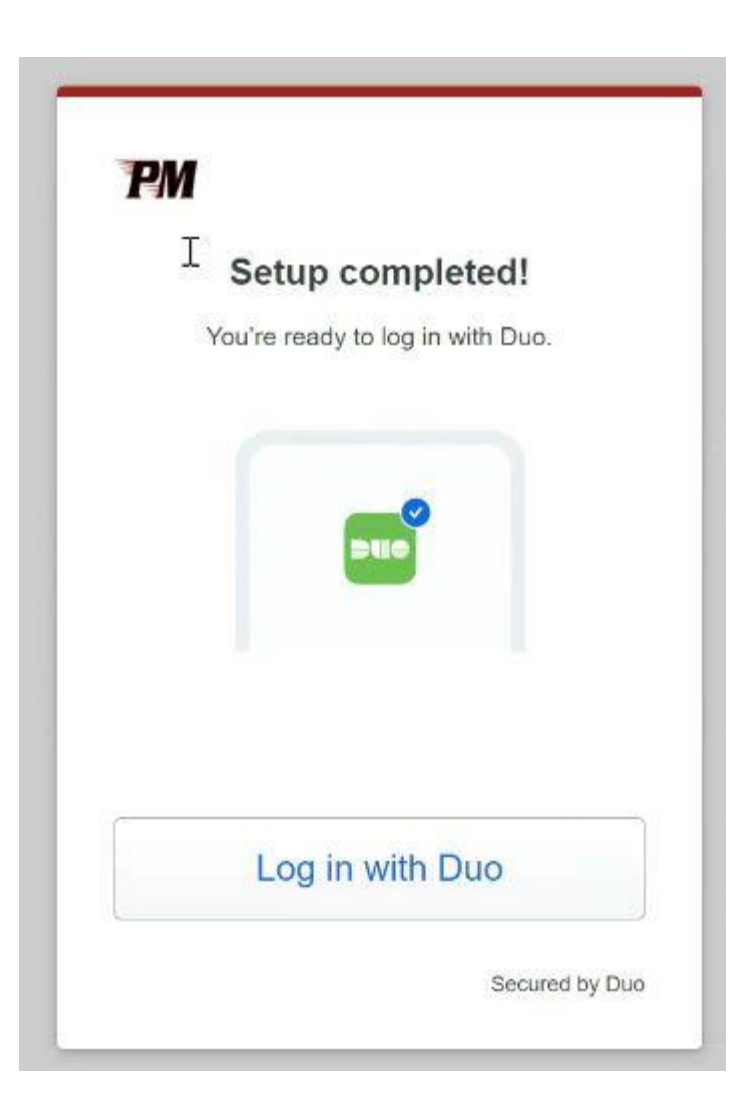

You will see this screen on the <u>left</u> from now on after you go to sign into Office 365. This will send a push notification to your phone shown in the <u>right</u> image. You will then refer to your phone and either open the Duo Mobile App or Tap the push notification from the app and select Approve to proceed into Office 365.

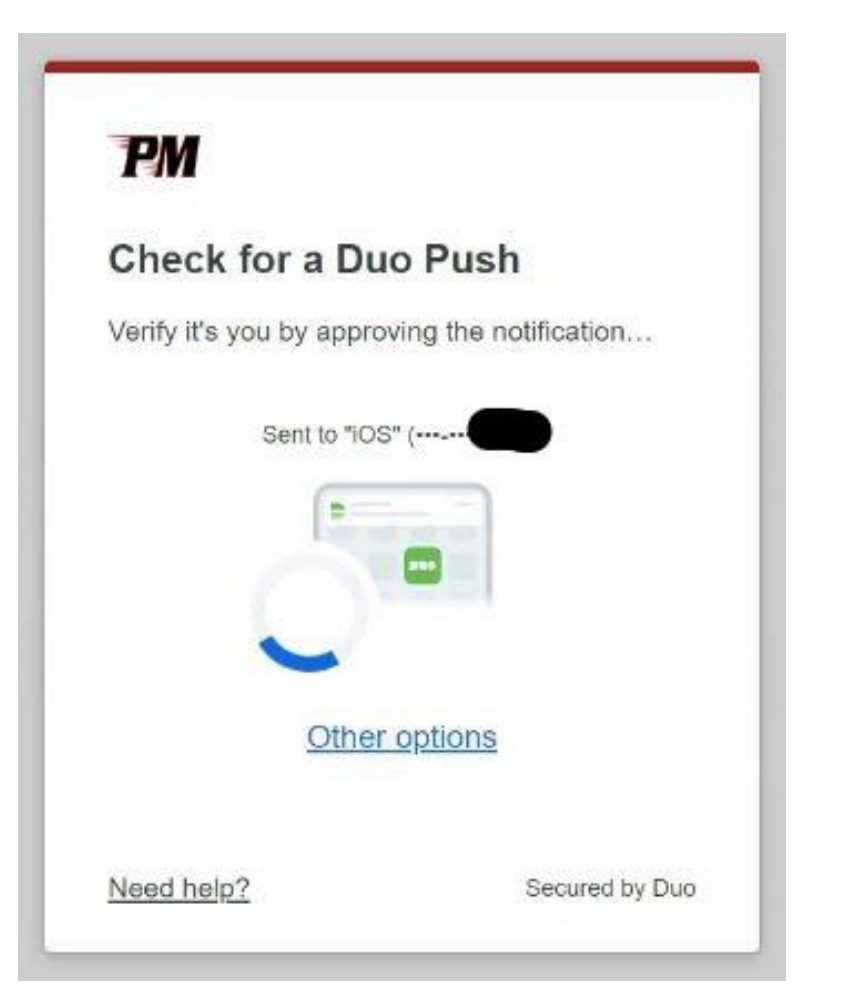

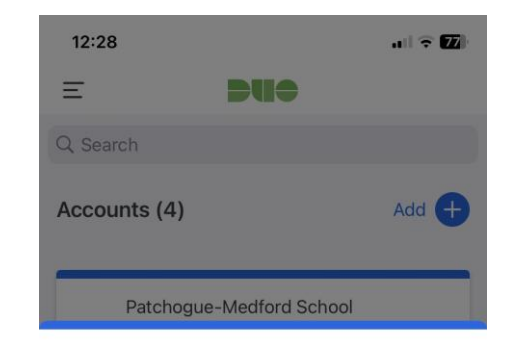

## PM

Are you logging in to Microsoft Azure Active Directory?

Patchogue-Medford School District

Patchogue, NY, US

12:28 PM
 12:28 PM
 12:28 PM
 12:28 PM
 12:28 PM
 12:28 PM
 12:28 PM
 12:28 PM
 12:28 PM
 12:28 PM
 12:28 PM
 12:28 PM
 12:28 PM
 12:28 PM
 12:28 PM
 12:28 PM
 12:28 PM
 12:28 PM
 12:28 PM
 12:28 PM
 12:28 PM
 12:28 PM
 12:28 PM
 12:28 PM
 12:28 PM
 12:28 PM
 12:28 PM
 12:28 PM
 12:28 PM
 12:28 PM
 12:28 PM
 12:28 PM
 12:28 PM
 12:28 PM
 12:28 PM
 12:28 PM
 12:28 PM
 12:28 PM
 12:28 PM
 12:28 PM
 12:28 PM
 12:28 PM
 12:28 PM
 12:28 PM
 12:28 PM
 12:28 PM
 12:28 PM
 12:28
 12:28
 12:28
 12:28
 12:28
 12:28
 12:28
 12:28
 12:28
 12:28
 12:28
 12:28
 12:28
 12:28
 12:28
 12:28
 12:28
 12:28
 12:28
 12:28
 12:28
 12:28
 12:28
 12:28
 12:28
 12:28
 12:28
 12:28
 12:28
 12:28
 12:28
 12:28
 12:28
 12:28
 12:28
 12:28
 12:28
 12:28
 12:28
 12:28
 12:28
 12:28
 12:28
 12:28
 12:28
 12:28
 12:28
 12:28
 12:28
 12:28
 12:28
 12:28
 12:28
 12:28
 12:28
 12:28
 12:28
 12:28
 12:28
 12:28
 12:28
 12:28
 12:28
 12:28
 12:28
 12:28
 12:28
 12:28
 12:28
 12:28
 12:28
 12:28
 12:28
 12:28
 12:28
 12:28
 12:28
 12:28
 12:28
 12:28
 12:28
 12:28
 12:28
 12:28
 12:28
 12:28
 12:28
 12:28
 12:28
 12:28
 12:28
 12:28
 12:28
 12:28
 12:28
 12:28
 12:28
 12:28
 12:28
 12:28
 12:28
 12:28
 12:28
 12:28
 12:28
 12:28
 12:28
 12:28
 12:28
 12:28
 12:28
 12:28
 12:28
 12:28
 12:28
 12:28
 12:28
 12:28
 12:28
 12:28
 12:28
 12:28
 12:28
 12:28
 12:28
 12:28
 12:28
 12:28
 12:28
 12:28
 12:28
 12:28
 12:28
 12:28
 12:28
 12:28
 12:28
 12:28
 12:28
 12:28
 12:28
 12:28
 12:28

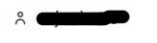

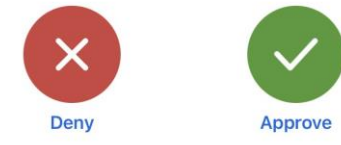

This next section is for adding a landline to your Duo Mobile Profile. This is very useful incase you don't have your mobile device on you.

## The easiest way to do this is to go and log into your Office 365 account so you receive this notification screen below to the <u>left</u>.

You will then click "Other Options" and be presented with the screen on the right.

Then you will click on "Manage Devices" shown in the **middle** image.

Then you will select Duo Push shown in the **<u>right</u>** image to verify your identity.

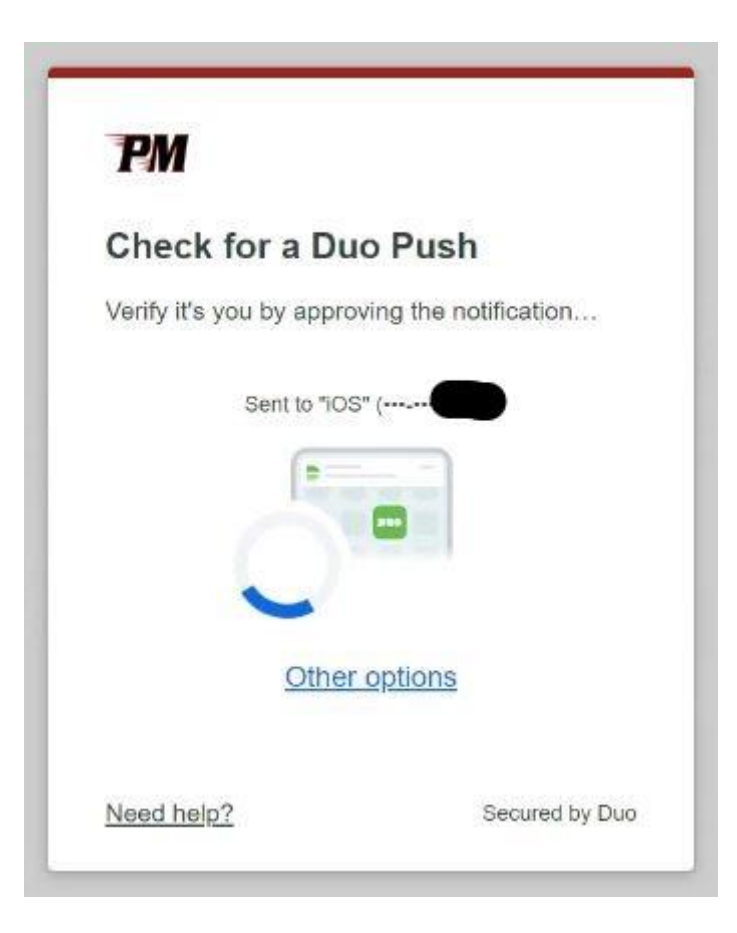

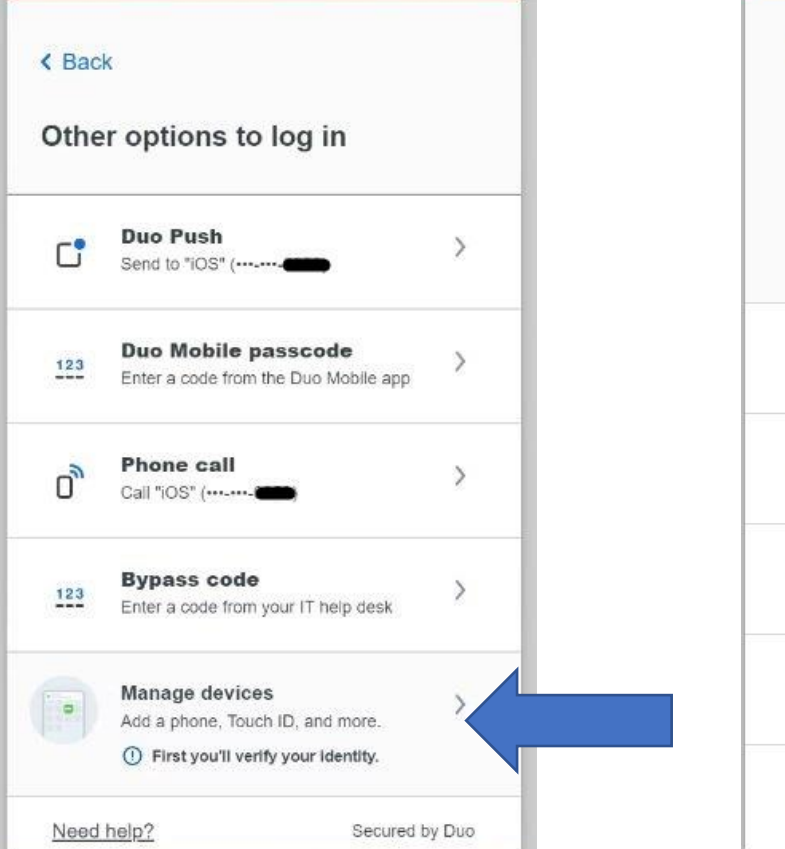

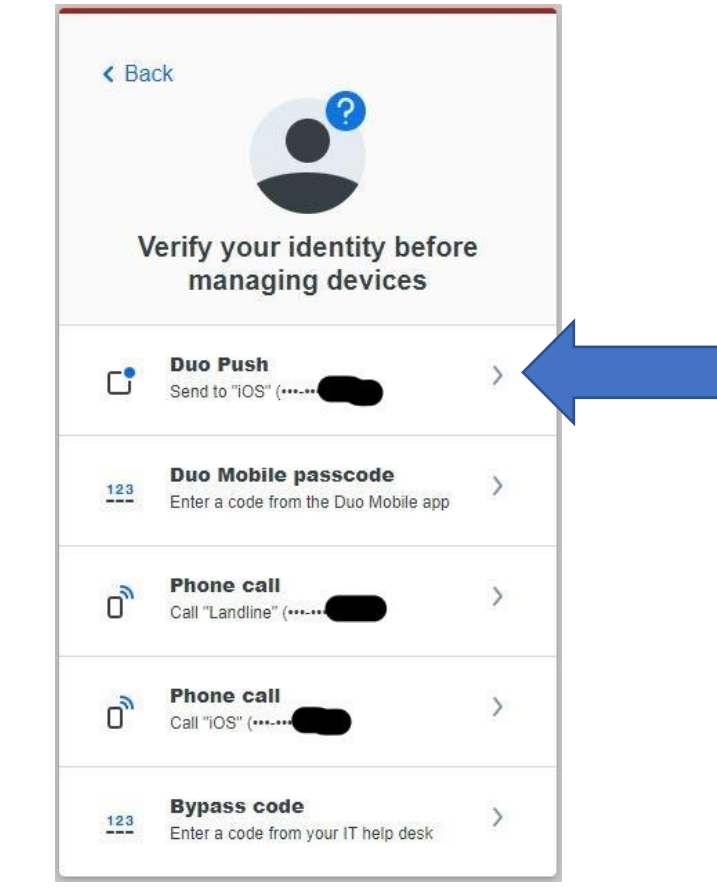

After Verifying your credentials using Duo Push notification on your phone you will be presented with this screen. You will then click "Add a Device"

| iOS             | Ø Edit | Landline | Ø Edit | Add a device<br>Log In faster with Touch ID, Duo Pus<br>and more |
|-----------------|--------|----------|--------|------------------------------------------------------------------|
|                 |        |          |        | + +                                                              |
| Apple iPhone 11 |        | 631-687- |        |                                                                  |

You will then be presented with the screen on the left,

Click "Phone Number" Then you will be presented with the screen on the **<u>right</u>**.

Enter the phone number of your Office Phone as shown below and be sure to check "This is a landline phone"

The next screen shown will be to optionally add an extension. You will be skipping this step by clicking "Skip this step"

| PM                               | Close X        |                                            | K Back Close X                                                                                 |                                        | _                                          | K Back C                                                   | Close X             |
|----------------------------------|----------------|--------------------------------------------|------------------------------------------------------------------------------------------------|----------------------------------------|--------------------------------------------|------------------------------------------------------------|---------------------|
| elect an option                  | )              | iOS                                        | Enter your phone number<br>You'll get codes from Duo at this number to use<br>when you log in. | <b>:e</b><br>D, Duo Push,              | iOS                                        | Enter an extension<br>This is optional for landline phones | <b>:e</b><br>D, Duo |
| other option later.              |                | 0                                          | Country code Phone number<br>6316876302                                                        | +                                      | 0                                          | Extension                                                  |                     |
| Get a notification of            | Recommended    | 516-658-005<br>Apple iPhon<br>I have a new | Example: "201-555-5555"                                                                        |                                        | 516-658-008<br>Apple iPhon<br>I have a new | Add extension                                              |                     |
| Phone number<br>Get a phone call | · · · · · ·    |                                            | Add phone number                                                                               | ······································ |                                            | Skip this step                                             |                     |
|                                  | Secured by Duo |                                            | Secured by Duo                                                                                 |                                        |                                            | Securi                                                     | ed by Duo           |

Then the next time you go to log into Office 365 and are presented with the Duo Push Notification click "Other Options". Then you will now see an option "Phone Call - Call Landline".

Congratulations! You will now be able to use your office phone to verify your identity when log into Office 365.

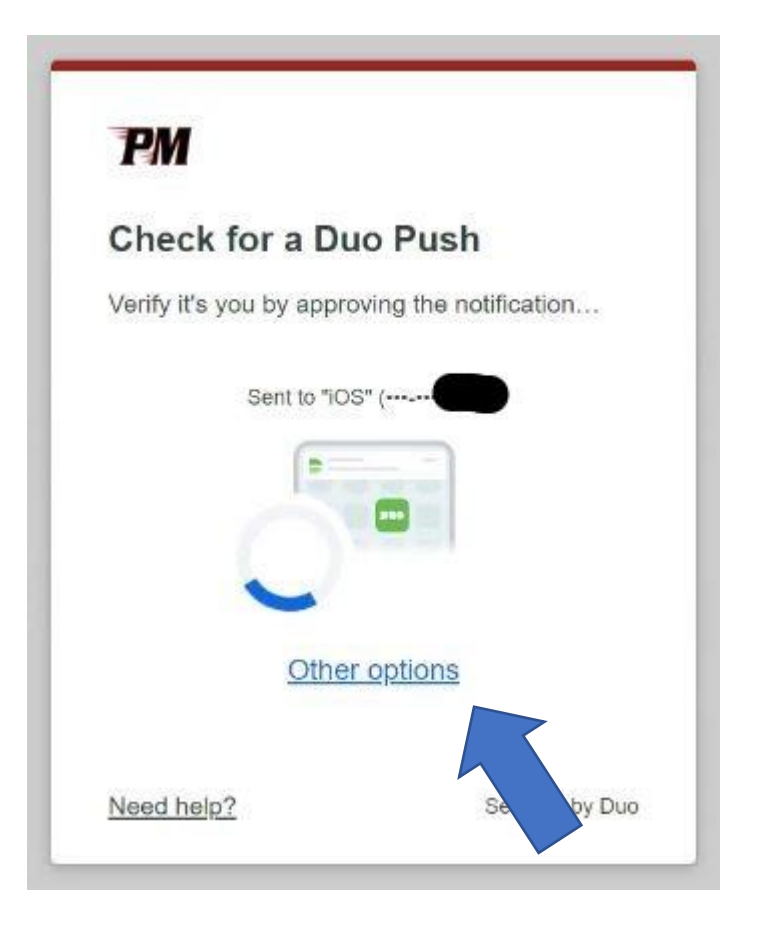

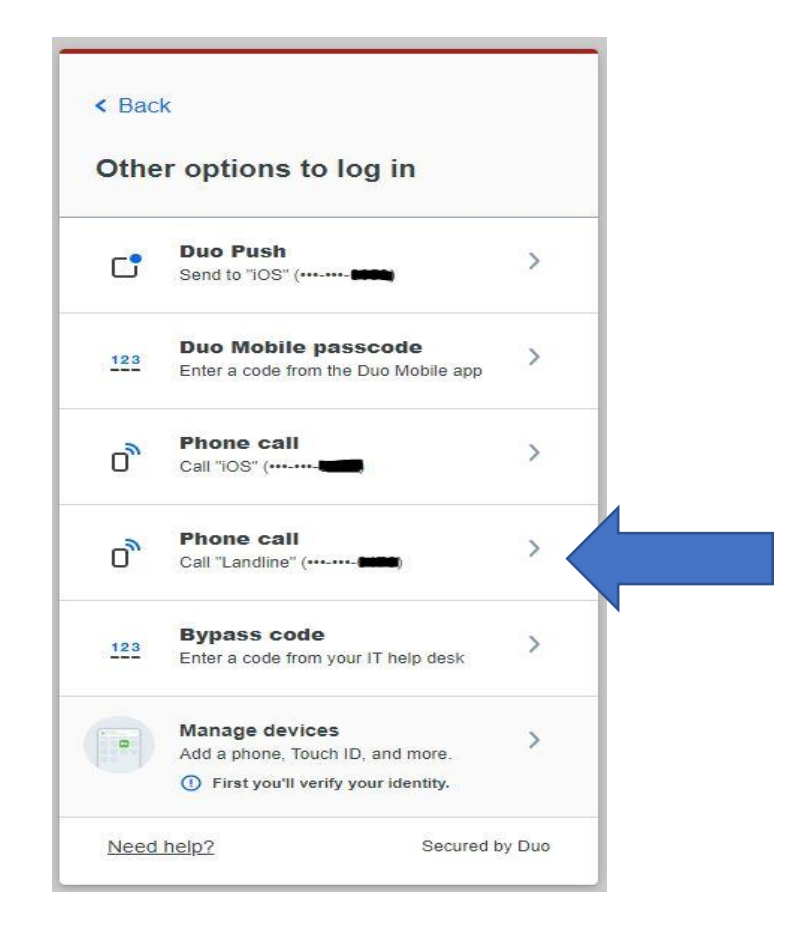